## CARSI 用户资源访问流程(Web of Science)

1、使用非校园网 IP 地址打开浏览器, 输入访问 www.webofknowledge.com , 在机构登录下, 选择机构 CHINA CERNET Federation, 点击 "**转到**" 按钮。

| Web of Science |                         |                                      |  |
|----------------|-------------------------|--------------------------------------|--|
|                | 全球最大规模的出版商中立引文索引和研究情报平台 |                                      |  |
|                | 登录                      | 机构登录                                 |  |
|                | 电子邮件地址                  | 使用您的机构所属的组织或地区登录                     |  |
|                | 密码                      | HINA CERNEL Federation 年初日           |  |
|                | 电子邮件地址和密码不相符            |                                      |  |
|                | 要录                      | 无访问权?<br>您仍然可以保存 Web of Science 索引的出 |  |

2、 进入 CERNET 同意认证与资源共享基础设施 CARSI 页面,在输入框中输入"吉林大学" 或在学校列表中选择"吉林大学 (Jilin University)"。

| 中国教育和科研计算机网络<br>发起的跨机构身份联盟,提供<br>Research Network) 基础照 | 帝一认证和资源共享基础设施(CERNET Authentica<br>效育科研资源共享服务,简称CARSI资源共享服务。<br>务之一开始重点建设,与赛尔网络有限公司一起,面 | ation and Resource Sharin<br>2017年底,作为中国教育和科<br>i向国内大中小学、教育行政音 | g Infrastructure,简称CARSI);<br> 研计算机网CERNET (China Ed<br>  ①和科研机构开放身份认证服务。 | 是由北京大学<br>ucation and<br>, 面向国内外 |
|--------------------------------------------------------|-----------------------------------------------------------------------------------------|----------------------------------------------------------------|---------------------------------------------------------------------------|----------------------------------|
| 应用系统支持基于真实身份的注<br>计算机网CERNET(China Edu<br>请输入学校名称      | 资源访问控制。CARSI资源共享服务以Internet2 Sh<br>ccation and Research Network) 统一认证和资源纬               | ibboleth项目为技术基础,创<br>共享,详情参见https://www.                       | 更用统一认证和授权中间件实现中l<br>carsi.edu.cn。                                         | 国教育和科研                           |

3、进入吉林大学统一身份认证登录界面,输入吉 林大学个人邮箱的账号(不包含@jlu.edu.cn)和 密码。

| @ 吉林大学                                                            |         |  |  |  |  |
|-------------------------------------------------------------------|---------|--|--|--|--|
| 登录到 Clarivate Analytics SP<br>(Web of Knowledge & EndNote<br>Web) | > 忘记密码? |  |  |  |  |
| 账号                                                                | > 使用帮助  |  |  |  |  |
| 吉林大学邮箱账号 (不包含@jlu.edu.cn)                                         |         |  |  |  |  |
| 密码                                                                |         |  |  |  |  |
| 吉林大学邮箱密码                                                          |         |  |  |  |  |
| □ 不保存账号信息                                                         |         |  |  |  |  |
| □ 清除历史授权信息                                                        |         |  |  |  |  |
| 登录                                                                |         |  |  |  |  |

4、验证成功后就进入 Web of Science

| Web of science incites Journal Citation Reports Essential science indicators Endnote Publions Ropernio | 豆束 ▼ 一帮助 ▼   阆体中义 ▼                                    |
|----------------------------------------------------------------------------------------------------|--------------------------------------------------------|
| Web of Science                                                                                         | Clarivate<br>Analytics                                 |
|                                                                                                    | 工具 🗸 检索和跟踪 🖌 检索历史 标记结果列表                               |
| 选择数据库                                                                                                  | Access free resources to support coronavirus research. |
| 基本检索 檢引參考文獻检索 高级检索                                                                                     |                                                        |
| 示例: oil spill* mediterranean 😮                                                                         | ★ 检索提示                                                 |
| 时何跨度<br>所有年份 (1900 - 2020) ▼<br>更多设置 ▼                                                                 |                                                        |
| Jilin University                                                                                       |                                                        |